# Simple Network Management Protocol (SNMP)-Targets-Konfiguration für WAP551- und WAP561-Access Points

## Ziel

In diesem Artikel wird erläutert, wie SNMP-Ziele (Simple Network Management Protocol) für WAP551- und WAP561-Zugangspunkte konfiguriert werden, die SNMPv3-Ziele unterstützen. Ein SNMP-Ziel bezieht sich sowohl auf die gesendete Nachricht als auch auf das Verwaltungsgerät, an das Agentenbenachrichtigungen gesendet werden. Jedes Ziel wird anhand des Zielnamens, der IP-Adresse, des UDP-Ports und des Benutzernamens identifiziert.

SNMPv3 sendet SNMP-Zielbenachrichtigungen nicht als Traps, sondern als Informative Nachrichten an den SNMP Manager. Dies stellt die Zielzustellung sicher, da Traps nicht Bestätigungen verwenden, sondern Informationen dies tun.

**Hinweis:** SNMP-Benutzerkonfigurationen sollten vor der Konfiguration von SNMPv3-Zielen abgeschlossen werden. Informationen zur Konfiguration von SNMPv3-Benutzern finden Sie im Artikel *"SNMP User Configuration on the WAP551 and WAP561 Access Points"*.

### Anwendbare Geräte

WAP551 WAP561

### Softwareversion

·1,0/4,2

### **SNMP-Zielkonfiguration**

Schritt 1: Melden Sie sich beim Konfigurationsprogramm für Access Points an, und wählen Sie **SNMP > Targets aus**. Die Seite *Ziele* wird geöffnet:

| Targets  |         |        |          |       |  |
|----------|---------|--------|----------|-------|--|
| SNMPv3 T | argets  |        |          |       |  |
| IP /     | Address |        | UDP Port | Users |  |
| Add      | Edit    | Delete |          |       |  |
| Save     |         |        |          |       |  |

Schritt 2: Klicken Sie auf **Hinzufügen**, um ein neues SNMP-Ziel hinzuzufügen. Ein WAP-Gerät unterstützt maximal acht Ziele.

| Fargets     |      |          |         |       |  |
|-------------|------|----------|---------|-------|--|
| SNMPv3 Targ | jets |          |         |       |  |
| IP Add      | ress | UDP Port | Users   | Users |  |
|             |      |          | NewUser | -     |  |
| Add         | Edit | Delete   |         |       |  |
| Sava        |      | )        |         |       |  |
| Save        |      |          |         |       |  |

Schritt 3: Überprüfen Sie die neue Zielzeile, und klicken Sie auf Bearbeiten.

| argets      |                                          |                                          |                                                                               |  |
|-------------|------------------------------------------|------------------------------------------|-------------------------------------------------------------------------------|--|
| \ddress     | UDP Port                                 | Users                                    | Users                                                                         |  |
| 2.168.1.245 | 23                                       | NewUser                                  |                                                                               |  |
|             | argets<br>Address<br>2.168.1.245<br>Edit | Address UDP Port 2.168.1.245 Edit Delete | upp Port     Users       2.168.1.245     23     NewUser       Edit     Delete |  |

Schritt 4: Geben Sie die IP-Adresse des Remote-SNMP-Managers ein, der das Ziel im Feld IP-Adresse empfangen soll.

Schritt 5: Geben Sie im Feld UDP Port (UDP-Port) den dem Ziel zugeordneten UDP-Port ein.

| T | arge     | ts             |          |           |   |
|---|----------|----------------|----------|-----------|---|
|   | SNMF     | Pv3 Targets    |          |           |   |
|   |          | IP Address     | UDP Port | Users     |   |
|   | <b>V</b> | 192.168.1.245  | 23       | NewUser 💌 | 1 |
|   | A        | dd Edit Delete |          | NewUser   | I |
|   | Save     | •              |          |           |   |

Schritt 6: Wählen Sie in der Dropdown-Liste Benutzer den Benutzer aus, der dem Ziel zugeordnet werden soll. Diese Liste enthält eine Liste aller Benutzer, die auf der Seite Benutzer erstellt wurden.

| v3 Targets    |                                           |                                                                                     |
|---------------|-------------------------------------------|-------------------------------------------------------------------------------------|
| IP Address    | UDP Port                                  | Users                                                                               |
| 192.168.1.245 | 23                                        | NewUser 🗸                                                                           |
|               | v3 Targets<br>IP Address<br>192.168.1.245 | v3 Targets           IP Address         UDP Port           192.168.1.245         23 |

Schritt 7: Klicken Sie auf Speichern, um das neue Ziel zu speichern.

| Та | arge | ets       |         |          |           |  |
|----|------|-----------|---------|----------|-----------|--|
|    | SNM  | Pv3 Targe | ets     |          |           |  |
|    |      | IP Addre  | ess     | UDP Port | Users     |  |
|    | V    | 192.16    | 8.1.245 | 23       | NewUser 👻 |  |
|    |      | Add       | Edit    | Delete   |           |  |
|    | Sav  | e         |         |          |           |  |

Schritt 8: (Optional) Um ein vorhandenes Ziel zu bearbeiten, aktivieren Sie das Kontrollkästchen in der Tabelle SNMPv3-Ziele, und klicken Sie auf **Bearbeiten**. Nehmen Sie die gewünschten Änderungen vor, und klicken Sie auf **Speichern**.

| SNMPv3 T   | Targets                    |          |         |   |
|------------|----------------------------|----------|---------|---|
| IP Address |                            | UDP Port | Users   |   |
| ✓ 19       | 2.168.1. <mark>24</mark> 5 | 23       | NewUser | - |
| Add        | Edit                       | Delete   |         |   |

Schritt 9: (Optional) Um ein konfiguriertes Ziel aus der Liste zu entfernen, aktivieren Sie das Kontrollkästchen Ziel in der Tabelle SNMPv3-Ziele, klicken Sie auf **Löschen** und klicken Sie auf **Speichern**.